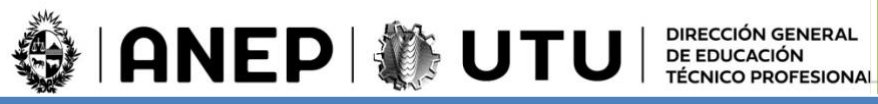

# Registro de Intenciones

2022

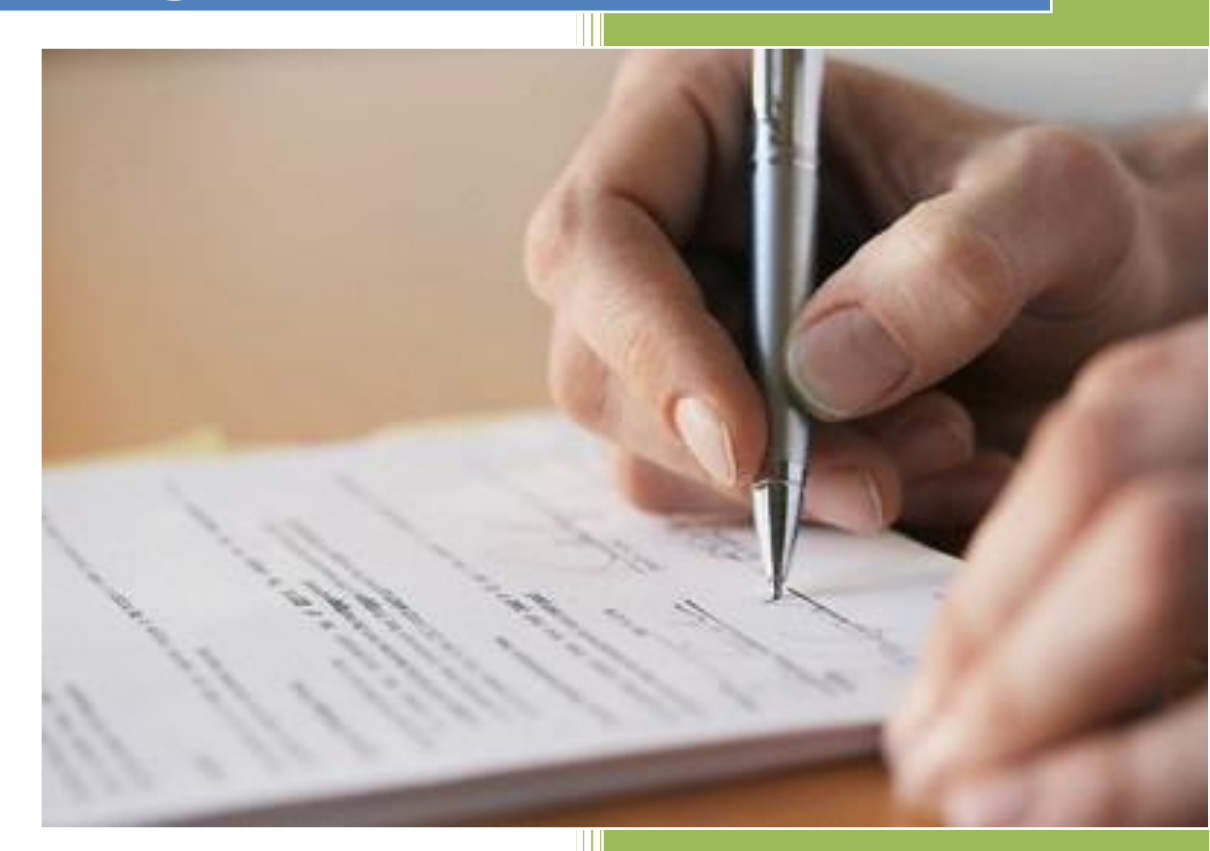

Dirección General de Educación Técnico Profesional

Programa de Gestión de Datos y Tecnología

2022

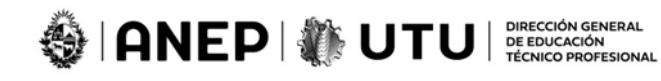

# Contenido

| Ingreso al módulo de Registro de Intenciones         | 2 |
|------------------------------------------------------|---|
| Acceso al sistema                                    | 2 |
| Registro del primer Formulario                       | 2 |
| Iniciar Intención de grupos                          | 2 |
| Seleccionar grupos de preferencia                    | 3 |
| Definir orden de preferencia                         | 3 |
| Declarar Acumulación de Horas                        | 4 |
| Aceptar términos                                     | 4 |
| Modificaciones a formularios de intención existentes | 5 |

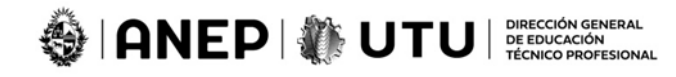

# Ingreso al módulo de Registro de Intenciones

## Acceso al sistema

Entrar al siguiente link: <u>https://servicios.utu.edu.uy</u>  $\leftarrow \rightarrow \mathbb{C}$  as servicios.utu.edu.uy/portalpublico/servlet/com.portalcetp.portal.mainpublico

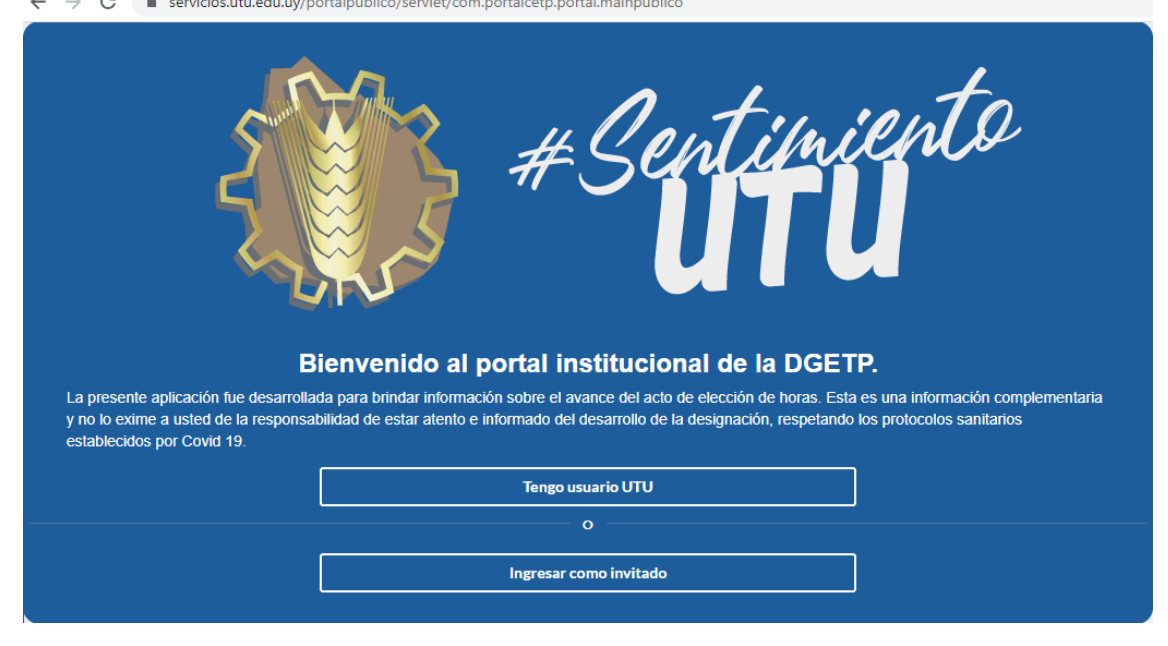

Haga clic en el Botón "Tengo usuario en Utu" e ingrese con el usuario y contraseña de Red

# Registro del primer Formulario

#### Iniciar Intención de grupos

Paso 1 – Seleccionar "Enviar Aspiración de grupos"

| Ac                  | Informes de<br>ceder a tus info | calificación<br>mes de dirección      | I             | nasisten<br>Verifica tu | <b>cias y marc</b><br>Is inasistencia | as                                                                                                    | Designación<br>Visualización de designación en vivo                      |
|---------------------|---------------------------------|---------------------------------------|---------------|-------------------------|---------------------------------------|----------------------------------------------------------------------------------------------------|--------------------------------------------------------------------------|
|                     | •                               | • • • • • • • • • • • • • • • • • • • |               |                         | <u></u>                               |                                                                                                    | <b></b>                                                                  |
| Mis Vínculos        | Año inicio                      | Repartición                           | Carga Horaria |                         | Hora                                  | s vacantes en tus áreas<br>★ ADMINISTRACION<br>ORGANIZACION TALLER                                                           | Calendario designación<br>9151 - MONTEVIDEO<br>EST TECNICAS INFORMATICAS |
| ESCAL               | 2020                            | INSTITUTO SUPERIOR BRAZO ORIENTAL     | 6,00          | Q                       |                                       | EST TECNICAS INFORMATICAS<br>INSTITUTO TECNOLOGICO SUPERIOR ARIAS -<br>BALPARDA                                              | Viernes 22/10/21 13:30                                                   |
| ESCAL               | 2020                            | ESCUELA SUPERIOR DE COMERCIO V. MUÑOZ | 22,00         | Q                       |                                       | Viernes22/10/21 13:30                                                                                                    |                                                                          |
| ESCAL               | 2020                            | DPTO.DE INFORMATICA                   | 8,00          | Q                       |                                       | ADMINISTRACION     ORGANIZACION TALLER     EST TECNICAS INFORMATICAS     INSTITUTO TECNOLOGICO SUPERIOR ARIAS -     BALPARDA |                                                                          |
| Últimos trám        | nites realizad                  | dos                                   |               |                         |                                       | Viernes22/10/21 13:30                                                                                                    |                                                                          |
| Proximâmente podrás | i seguir el estado de           | tus trámites                          |               |                         |                                       | CNC Y CAD (MODULO) EST TECNICAS INFORMATICAS INSTITUTO TECNOLOGICO SUPERIOR ARIAS - BALPARDA Viernes20/10/21 13:20           |                                                                          |
|                     |                                 |                                       |               |                         |                                       | CNC Y CAD (MODULO) EST TECNICAS INFORMATICAS INSTITUTO TECNICLOGICO SUPERIOR ARIAS - BALPARDA Vermed/21/02113200             |                                                                          |
|                     |                                 |                                       |               |                         |                                       | Enviar aspi                                                                                                    | ración de grupos                                                         |

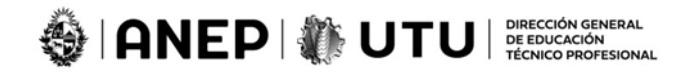

#### Seleccionar grupos de preferencia

Paso 2 – En la sección "Asignaturas Disponibles en tus áreas" Incluir los grupos en el Formulario de Intención. Es posible filtrar por Área.

| Indique los grupos que desea                                                                                                    | Declaración horaría<br>Complete el poder para la elección de horas | Datos personales<br>Confirme datos personales |
|----------------------------------------------------------------------------------------------------|--------------------------------------------------------------------|-----------------------------------------------|
| Asignaturas disponibles en tus áreas                                                                                                    | Asignaturas a las que aspira                                       | Orden de elección real                        |
| Aleas                                                                                                    | Ningun grupo-asignatura seleccionado                               |                                               |
| 1 ADMINISTRACION<br>CORGANIZACION TALLER<br>EST TECNICAS INFORMATICAS<br>INSTITUTO TECNICAGEIO<br>SUFERICA RAVE. SULVARIDA<br>Vienned21921 1338      |                                                                    | Continuar                                     |
| 2 ADMINISTRACION<br>ORGANIZACION TALLER<br>EST TECNOCASI INFORMATICAS<br>INSTITUTO TECNOLOGICO<br>SUPERIOR ARIAS - BAL/APIDA<br>Verneed2/15/21 13.30 |                                                                    |                                               |
| 3 CNC Y CAD (MODULO)<br>EST TECNICAS INFORMATICAS<br>INSTITUTO TECNICIOSICO<br>SUPERIOR ARIAS - BALAPARDA<br>VennezZ1927 1328                        |                                                                    |                                               |

#### Definir orden de preferencia

Paso 3 – Establezca un orden de prioridad en el que desea se le designen los grupos en la sección

"Asignaturas a las que aspira". En la sección "Orden de elección real" se muestran el orden de acuerdo al calendario de Designaciones de sus áreas. Puede quitar un grupo si se arrepiente. Haga clic en el botón "Continuar"

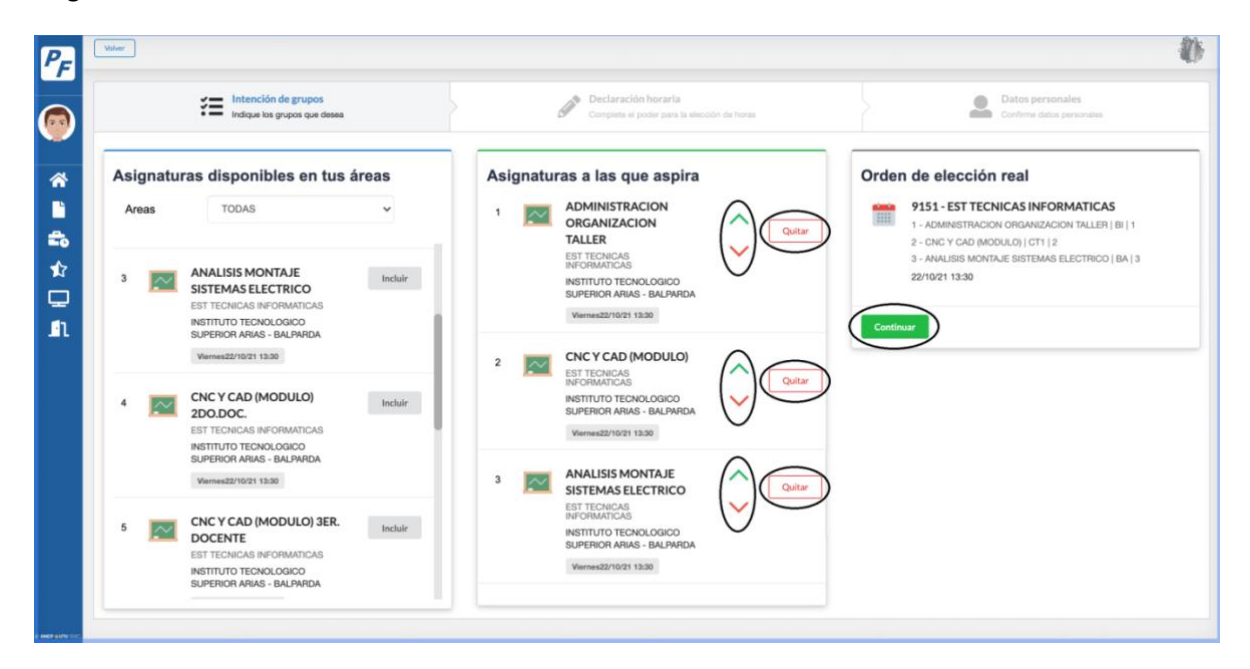

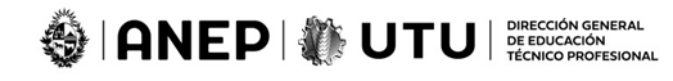

### Declarar Acumulación de Horas

Paso 4 –Complete el formulario de Acumulación de Horas (se adjunta a su formulario de Intenciones en el momento de la Designación). Haga clic en el botón "*Continuar*"

| PF        | Voler                                                             |                                                                               |                                          |                                        |                   |                                                       |               |                   |         |       |  | 0 |
|-----------|-------------------------------------------------------------------|-------------------------------------------------------------------------------|------------------------------------------|----------------------------------------|-------------------|-------------------------------------------------------|---------------|-------------------|---------|-------|--|---|
| 0         | Indique los grupos que desea                                      | Interción de grupos<br>Indique los grupos que desea Para la elección de honse |                                          |                                        |                   | Confirmar y enviar<br>Resumen de Interción de esoción |               |                   |         |       |  |   |
| * 🛎 🛟 🕁 🛛 | Cedula de Identidad<br>4724332<br>Nombre Completo<br>DANILO JORDI | ALVARELLOS                                                                    | Pode                                     | er para ele                            | ección de         | e horas                                               |               |                   |         |       |  |   |
| n         |                                                                   |                                                                               |                                          | HORAS ASIGN                            | ADAS AL 16/04     | 21                                                    |               |                   |         |       |  |   |
|           | ORGANISMO                                                         | ESCALAF.                                                                      | CIA DIRECTA<br>OTROS*                    | COORD                                  | BÁSICO            | ESCALAF.                                              | OTROS         | NO DOCENTE        | TOTALES |       |  |   |
|           | C.E.T.P                                                           | 20                                                                            | O                                        | 0                                      | 0                 | 0                                                     | 0             | 0                 | 20      |       |  |   |
|           | OTROS ANEP                                                        | 0                                                                             | 0                                        | 0                                      | 0                 | 0                                                     | 0             | 0                 | 0       |       |  |   |
|           | OTROS ORGAN                                                       | NISMOS ()                                                                     | 0                                        | 0                                      | 0                 | 0                                                     | 0             | 0                 | 0       |       |  |   |
|           | TOTAL ADM. P                                                      | UBLICA 20                                                                     | 0                                        | 0                                      | 0                 | 0                                                     | 0             | 0                 | 20      |       |  |   |
|           | Mestante este formulario m<br>del Funcionario Docente, as<br>Arra | aniefiesto que la carga<br>il como el régimen en r                            | horaria que anteci<br>nateria de acumuli | eden refieren a "r<br>aciones de sueld | carga horaria pre | isupuestal*; que o                                    | conoce y acep | ta previciones co | Continu | atuto |  |   |

#### Aceptar términos

Paso 5 – Acepte los términos y condiciones y haga clic en el botón Confirmar y Enviar. Si desea hacer correcciones antes de enviar el formulario haga clic en el botón *Atrás* para corregir lo ingresado hasta el momento.

| PF                                                                                                    | Valuer                                                                                                    |                                                                                                    |                                  |                                                                              |                                                        | 0 |
|----------------------------------------------------------------------------------------------------|----------------------------------------------------------------------------------------------------|----------------------------------------------------------------------------------------------------|----------------------------------|------------------------------------------------------------------------------|--------------------------------------------------------|---|
|                                                                                                    | Intención de grupos<br>Indigue los grupos que desea                                                                                                    | > 🗸                                                                                                 | Declaración h<br>Complete el pod | toriaria<br>ler para la elección de horas                                    | Confirmar y enviar<br>Resumen de intención de elección |   |
| <ul> <li>A</li> <li>B</li> <li>A</li> <li>C</li> <li>A</li> <li>A</li></ul> | Resumer<br>Terret Control Control Contro | Declaración horaria<br>ORGANISMO<br>C.E.T.P<br>OTROS ANEP<br>OTROS ORGANISMOS<br>TOTAL ADM. PUBLICA | 1014LES<br>20<br>0<br>0<br>20    | Terminos y condiciones<br>Text Block<br>Acepto los terminos y<br>condiciones | No                                                     | > |

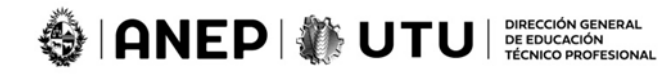

# Modificaciones a formularios de intención existentes

Cuando Ud. ya tiene un Formulario de Intenciones, al ingresar al sistema se le mostrará el siguiente mensaje:

| PF | Videor                                        |                                                                                    |                    |                     | Ð |
|----|-----------------------------------------------|------------------------------------------------------------------------------------|--------------------|---------------------|---|
| 0  | Atencion!!.<br>Horas pretendidas para la elec | . Usted ya tiene ingresada un intencion co                                         | n las siguient     | es caracteristicas: |   |
|    | 915                                           | 1 - EST TECNICAS INFORMATICAS                                                      | ORGANISMO          | TOTALES             |   |
| *  | 1 - Al<br>2 - Al                              | DMINISTRACION ORGANIZACION TALLER   BI<br>INALISIS MONTAJE SISTEMAS ELECTRICO   BA | C.E.T.P            | 20                  |   |
|    | 3-0                                           | INC Y CAD (MODULO)   CT1                                                           | OTROS ANEP         | 0                   |   |
| -  | 22/10                                         | 0/21 13:30                                                                         | OTROS ORGANISMOS   | 0                   |   |
| 1  |                                               |                                                                                    | TOTAL ADM. PUBLICA | 20                  |   |
|    |                                               |                                                                                    | _                  |                     |   |
| n  | Cancela                                       | Modificar                                                                          |                    | Mis Trámites        |   |
|    |                                               | <u> </u>                                                                           |                    |                     |   |

Proceda al ingreso para *Modificarlo* o *Cancele* para dejar el formulario original En caso de modificaciones se ejecutan los pasos descriptos anteriormente para el ingreso por primera vez.